## Teoría LCD "El Grande"

(Versión 1-10-18)

Ya hemos anteriormente otro LCD pero más pequeño.

Aquí veremos el:

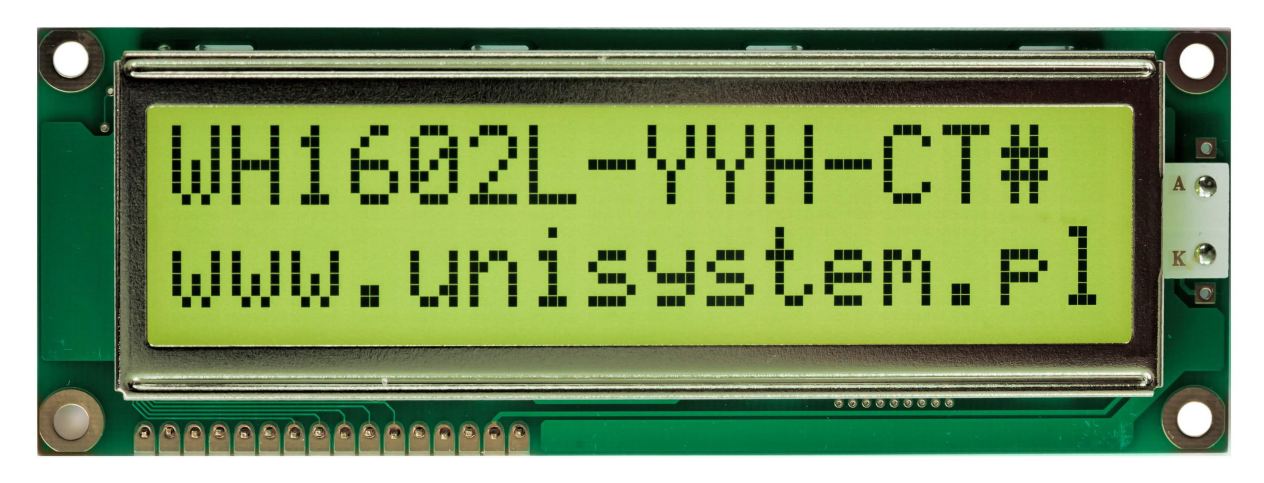

## **INTRODUCCION:**

Cada vez que tengamos como objetivo utilizar un display LCD, lo primero es observar el circuito controlador.

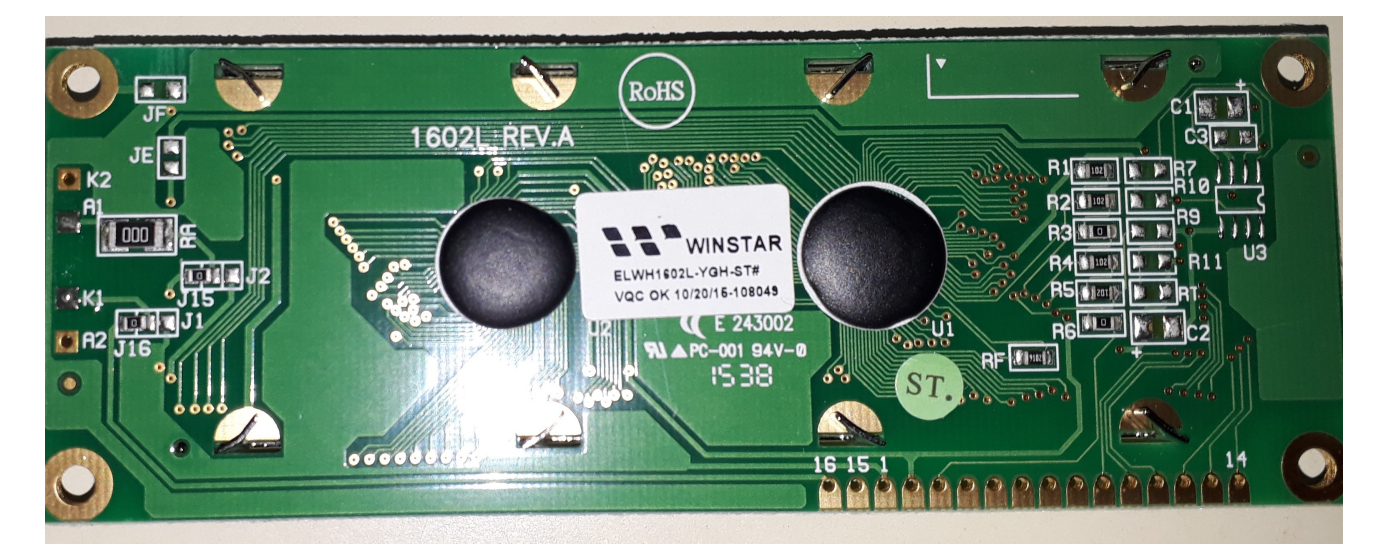

Conociendo el nombre del LCD buscamos la hoja de datos:

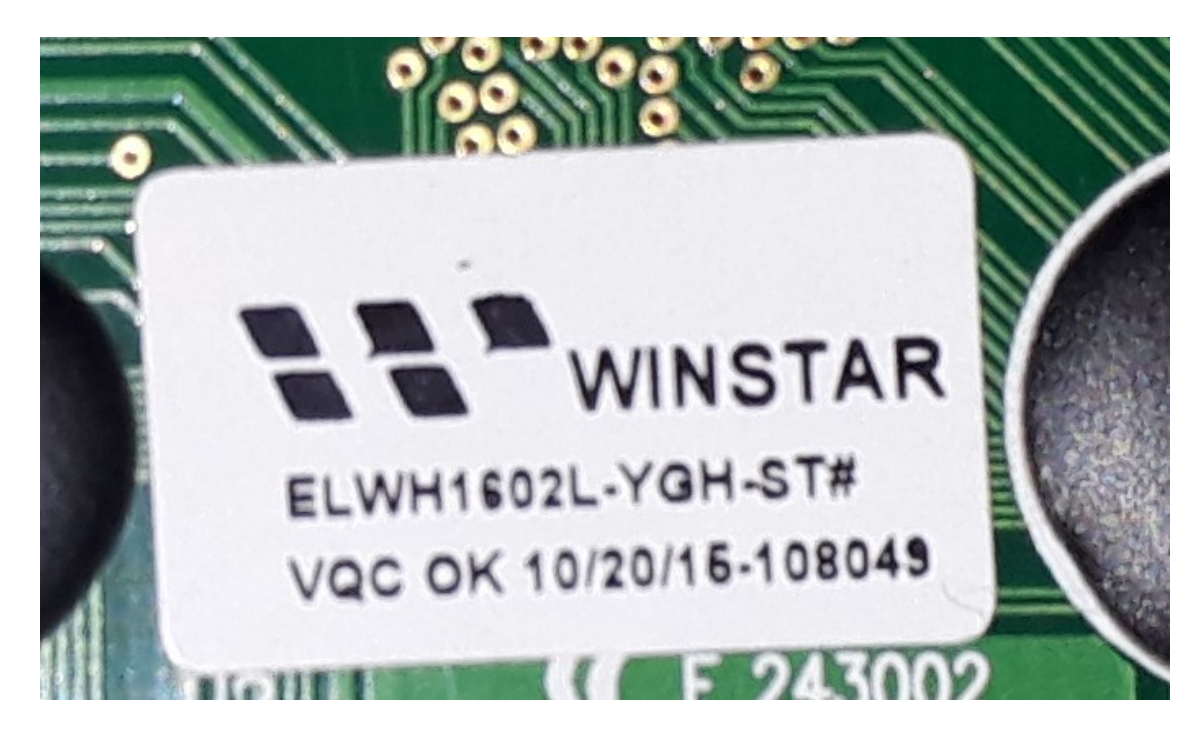

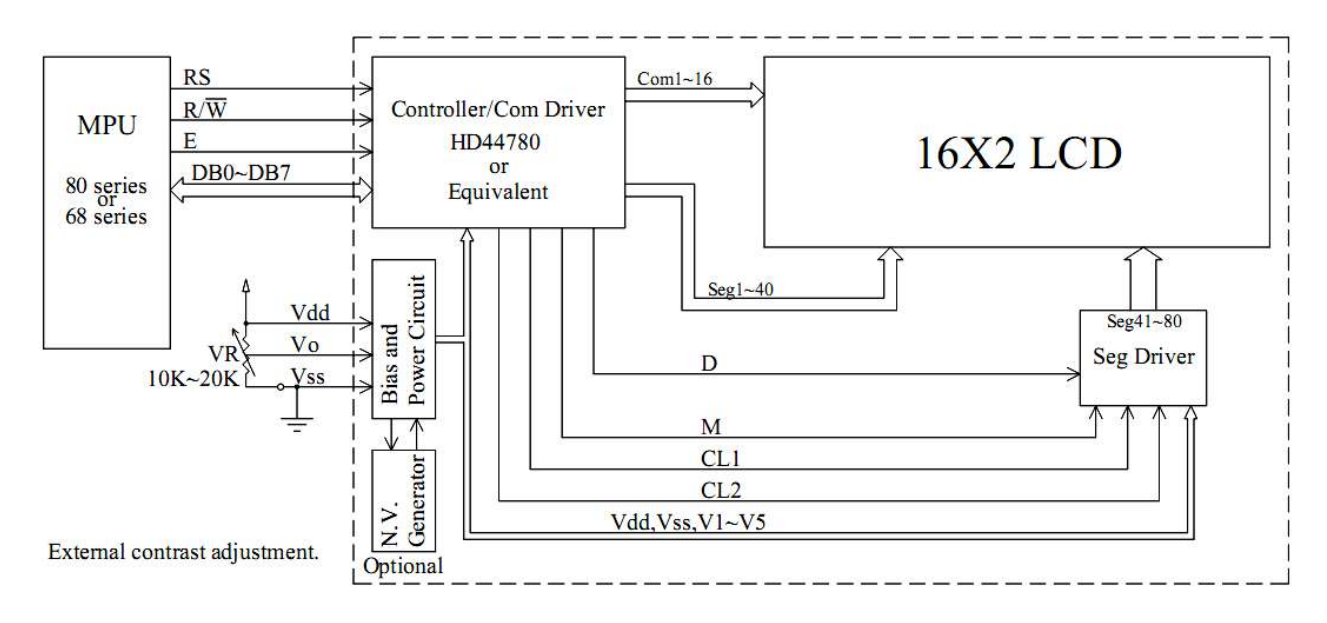

En la hoja de datos del LCD o del controlador (en este caso HD44780), se describe la forma en que se establece comunicación con el LCD o controlador, de ese modo si la biblioteca que tenemos disponible para Arduino es compatible, podremos utilizarla (esa información estará en la documentación de la biblioteca). Si no sirve tendremos que crear nuestra propia rutina. Se aconseja la lectura informativa del apunte TEORIALCDV1.pdf

http://www.bolanosdj.com.ar/MOVIL/ARDUINO2/TEORIALCDV1.pdf

Por suerte la biblioteca de Arduino LiquidCrystal es compatible con el LCD actual.

Manejaremos mediante la opción de 4 bit el LCD, siempre es la mas conveniente.

Del apunte antes presentado EjemploLCD.pdf :

http://www.bolanosdj.com.ar/MOVIL/ARDUINO2/EjemploLCD.pdf

## Rescatamos:

Vamos a conectar los pines de datos y control. Sin entrar en muchos detalles, no vamos a usar todos los pines disponibles, porque no los necesitamos. Solo usaremos dos pines de control, RS y EN y los 4 pines de datos D7, D6, D5, y D4.

Vamos con las conexiones de control del display:

| LCD           | ARDUINO        |
|---------------|----------------|
| RW, LCD pin 5 | GND de Arduino |
| RS, LCD pin 4 | Arduino pin 7  |
| EN, LCD pin 6 | Arduino pin 8  |

Y ya solo nos quedan los 4 cables de datos.

| LCD             | ARDUINO        |
|-----------------|----------------|
| DB7, LCD pin 14 | Arduino pin 12 |
| DB6, LCD pin 13 | Arduino pin 11 |
| DB5, LCD pin 12 | Arduino pin 10 |
| DB4, LCD pin 11 | Arduino pin 9  |

Es importante para evitar malas conexiones observar la placa del LCD y la posición de los pines:

| 0 |
|---|
|   |

| 16  | 15 | 1   | 2   | 3   | 4  | 5   | 6 | 7   | 8   | 9   | 10  | 11  | 12  | 13  | 14  |
|-----|----|-----|-----|-----|----|-----|---|-----|-----|-----|-----|-----|-----|-----|-----|
| K   | A  | Vss | Vdd | Vo  | RS | R/W | E | DB0 | DB1 | DB2 | DB3 | DB4 | DB5 | DB6 | DB7 |
| Gnd | V+ | Gnd | 5v  | var |    |     |   |     |     |     |     |     |     |     |     |

Ahora con la ayuda de la hojas de datos, establecemos la función de los pines:

| Pin No. | Symbol          | Level      | Description                              |
|---------|-----------------|------------|------------------------------------------|
| 1       | Vss             | 0V         | Ground                                   |
| 2       | V <sub>DD</sub> | 5.0V       | Supply Voltage for logic                 |
| 3       | vo              | (Variable) | Operating voltage for LCD                |
| 4       | RS              | H/L        | H: DATA, L: Instruction code             |
| 5       | R/W             | H/L        | H: Read(MPU→Module) L: Write(MPU→Module) |
| 6       | E               | H,H→L      | Chip enable signal                       |
| 7       | DB0             | H/L        | Data bus line                            |
| 8       | DB1             | H/L        | Data bus line                            |
| 9       | DB2             | H/L        | Data bus line                            |
| 10      | DB3             | H/L        | Data bus line                            |
| 11      | DB4             | H/L        | Data bus line                            |
| 12      | DB5             | H/L        | Data bus line                            |
| 13      | DB6             | H/L        | Data bus line                            |
| 14      | DB7             | H/L        | Data bus line                            |
| 15      | А               | <u></u>    | LED -                                    |

En el PIN 15 (V+) colocamos un a pequeña resistencia (10 ohms) en serie a 5v

En el PIN 3 (Vo) es el contraste, debemos colocar un potenciómetro o un divisor con 2 resistencias (Ej: 10K- 330 ohms ).

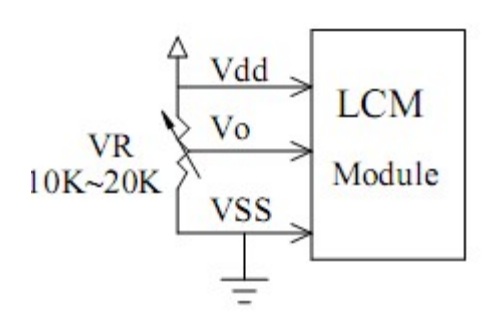

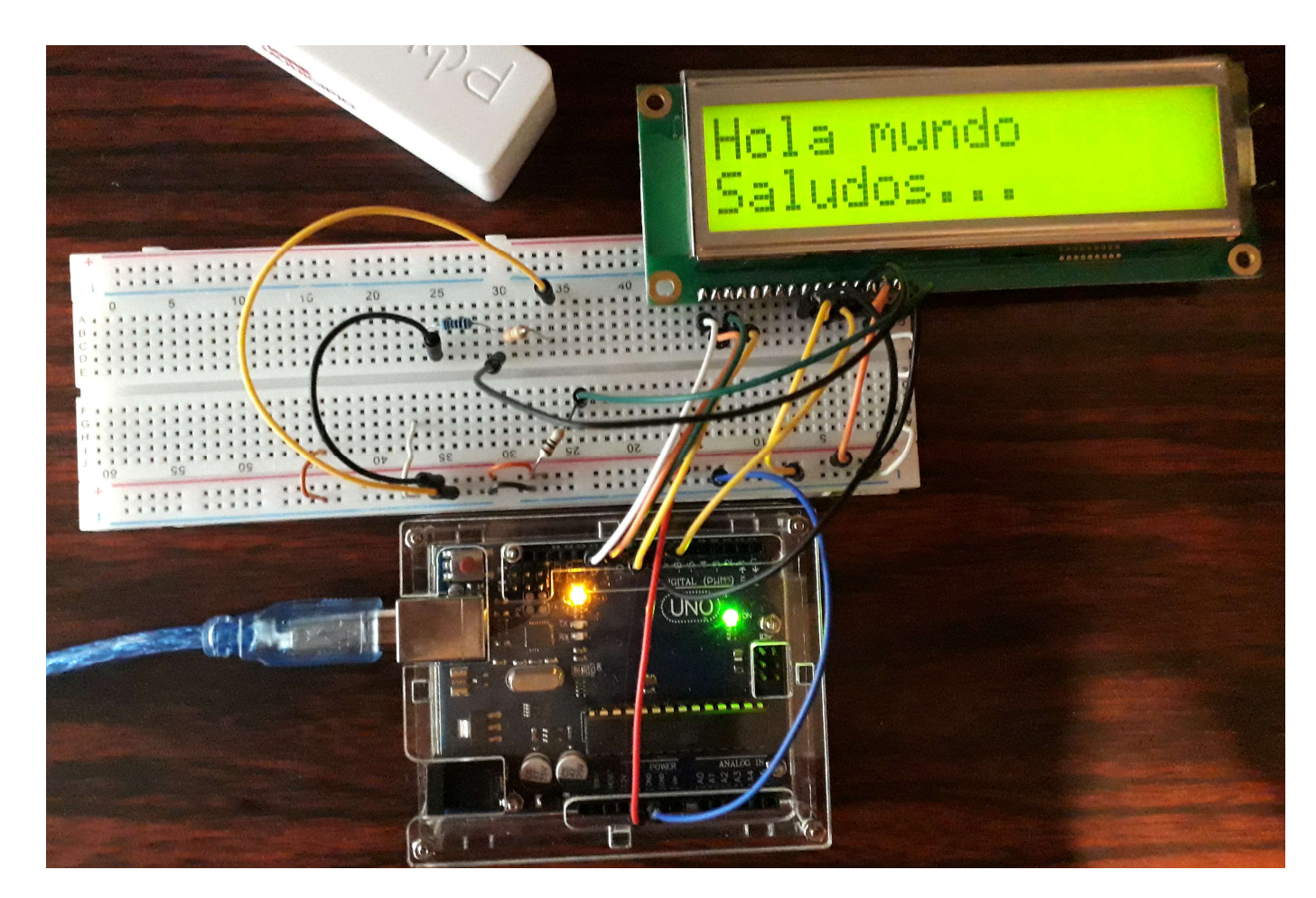

Ejemplo de programa:

```
//Biblioteca necesaria para LCDs
#include <LiquidCrystal.h>
//Iniciamos los pines a utilizar
LiquidCrystal lcd(7, 8, 9, 10, 11, 12); //( RS, EN, D4, D5, D6, D7)
void setup() {
    // Aqui el codigo de configuracion, se ejecuta una sola vez:
    lcd.begin(16, 2); //Expresamos el numero de columnas y filas de nuestro LCD
}
void loop() {
    // Aqui el codigo principal que se va a correr repetidamente:
    lcd.setCursor(0, 0); // fijar cursor en columna 0, linea 0 (seria primera fila)
    lcd.print("Hola mundo");
    lcd.setCursor(0, 1); // fijar cursor en columna 0, linea 1 (seria segunda fila)
    lcd.print("Saludos..."); // Enviar el mensaje
```

Se puede consultar el resumen sobre la biblioteca LiquidCrystal para obtener información sobre las posibles funciones disponibles para comandar el LCD.

BibliotecaLiquidCristal.pdf

A continuación otro ejemplo de programa:

//Biblioteca necesaria para LCDs #include <LiquidCrystal.h> //Iniciamos los pines a utilizar LiquidCrystal lcd(7, 8, 9, 10, 11, 12); //( RS, EN, D4, D5, D6, D7) void setup() { // Aqui el codigo de configuracion, se ejecuta una sola vez: Icd.begin(16, 2); //Expresamos el numero de columnas y filas de nuestro LCD } void loop() { // Aqui el codigo principal que se va a correr repetidamente: Icd.setCursor(0, 0); // fijar cursor en columna 0, linea 0 (seria primera fila) lcd.print("Hola mundo"); Icd.setCursor(0, 1); // fijar cursor en columna 0, linea 1 (seria segunda fila) lcd.print("Saludos..."); // Enviar el mensaje delay(5000); lcd.clear();// Borra la pantalla LCD y posiciona el cursor en la esquina superior izquierda. Icd.setCursor(0, 0); // fijar cursor en columna 0, linea 0 (seria primera fila) lcd.print("Mostrando en LCD"); delay(4000); for (int i=0; i<16; i++) // declara i y prueba si es menor //que 16, incrementa i. Icd.scrollDisplayRight();// Desplaza el contenido de la pantalla (texto y el cursor) un espacio hacia la derecha delay(400); lcd.clear();// Borra la pantalla LCD y posiciona el cursor en la esquina superior izquierda. Icd.setCursor(0, 0); // fijar cursor en columna 0, linea 0 (seria primera fila) lcd.print("Bienvenido al.."); Icd.setCursor(0, 1); // fijar cursor en columna 0, linea 1 (seria segunda fila) Icd.print("mundo ARDUINO"); // Enviar el mensaje delay(5000); Icd.clear();// Borra la pantalla LCD y posiciona el cursor en la esquina superior izquierda. }

## Esquema Fritzing a continuación:

*Fritzing es un programa libre de automatización de diseño electrónico que busca ayudar a diseñadores y artistas para que puedan pasar de prototipos (usando, por ejemplo, placas de pruebas) a productos finales.* 

Fritzing fue creado bajo los principios de Processing y Arduino, y permite a los diseñadores, artistas, investigadores y aficionados documentar sus prototipos basados en Arduino y crear esquemas de circuitos impresos para su posterior fabricación. Además, cuenta con un sitio web complementario

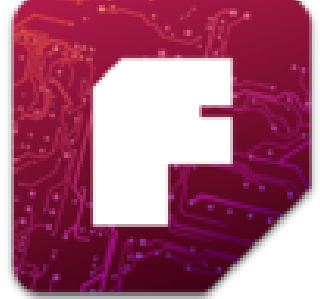

que ayuda a compartir y discutir bosquejos y experiencias y a reducir los costos de fabricación. y su diseño de arte de artistas.

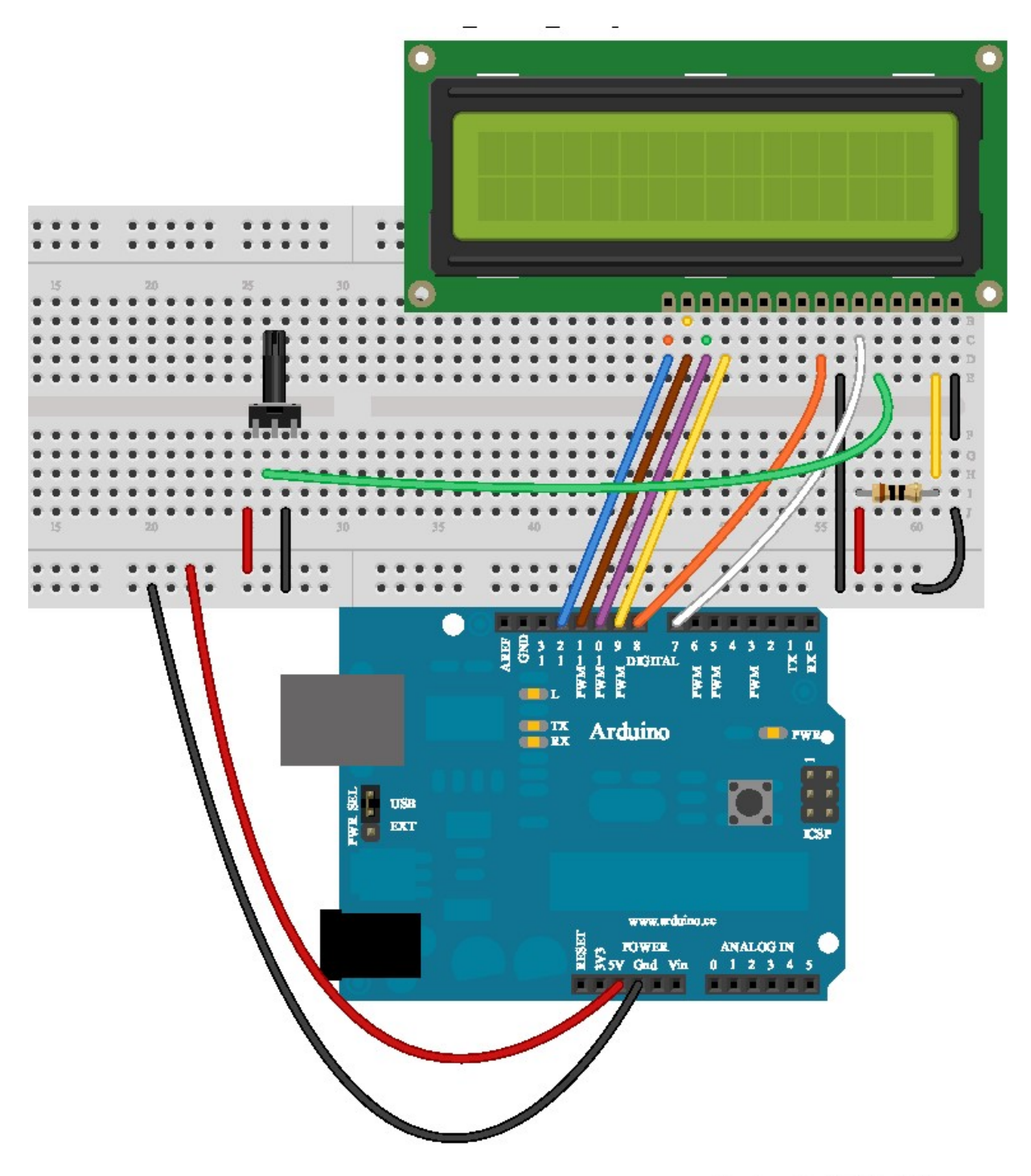

Made with 🗗 Fritzing.org